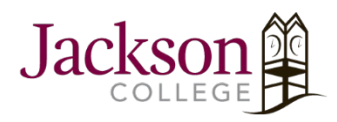

How To Connect To JC Wi-Fi

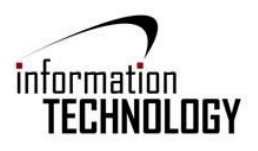

In Windows 10

## Step One

- 1. Open **Connect to a Network** by clicking the network icon( or **D**) in the Notification area in the bottom right corner of the desktop.
- 2. Click on the **JC-WiFi** network. You can **connect automatically** by checking the box when you choose **JC-WiFi**. After that hit **connect**.

| 1 🔨 | CV-Will<br>Conne<br>CV-Will<br>CV-Will<br>CC-Gue<br>CC-Wilf<br>Secure | JC-WiFi_CE<br>Connected<br>CV-WiFi<br>JC-Guest<br>JC-WiFi<br>Secured<br>Connect automatically |                            |       |  |  |
|-----|-----------------------------------------------------------------------|-----------------------------------------------------------------------------------------------|----------------------------|-------|--|--|
|     |                                                                       |                                                                                               | Co                         | nnect |  |  |
|     |                                                                       |                                                                                               |                            |       |  |  |
|     | Network &<br>Change setting                                           |                                                                                               |                            |       |  |  |
|     | <i>lia.</i><br>Ni-Fi                                                  | ස්<br>Airplane mode                                                                           | ((၂))<br>Mobile<br>hotspot |       |  |  |

## Step Two

1

1. After selecting **JC-WiFi** you will be given the option to **Connect** or Cancel, also an option to view the certificate. Choose **Connect**.

| e                                                                                    | Ĩ.        | JC-WiF                                                                                                    | i_CE               |        |        |  |  |  |
|--------------------------------------------------------------------------------------|-----------|----------------------------------------------------------------------------------------------------|--------------------|--------|--------|--|--|--|
| e                                                                                    | i.        | CV-Wil                                                                                                    | Fi                 |        |        |  |  |  |
| é                                                                                    | <i>li</i> | JC-Gue                                                                                                    | est                |        |        |  |  |  |
| e                                                                                    | Ĩ.        | JC-WiF<br>Secure                                                                                                    | i<br>ed            |        |        |  |  |  |
|                                                                                      | ×         | Continue connecting?<br>If you expect to find JC-WiFi in this location, go<br>ahead and connect. Otherwise, it may be a<br>different network with the same name.<br>Show certificate details |                    |        |        |  |  |  |
|                                                                                      |           |                                                                                                    | Connect            |        | Cancel |  |  |  |
| Network & Internet settings<br>Change settings, such as making a connection metered. |           |                                                                                                    |                    |        |        |  |  |  |
| a                                                                                    | <b>.</b>  |                                                                                                    | г <mark>Л</mark> - |        |        |  |  |  |
| ^                                                                                    | /i-Fi     |                                                                                                    | Airplane mode      | Mobile |        |  |  |  |

## **Step Three**

- 1. A Windows Security Window will appear, asking for **Network Authentication**, enter your **JC User Name (not including the @my.jccmi.edu or @jccmi.edu)** and **Password** and click **OK**.
  - a. For more information about network login credentials, go to this webpage on our Jackson College site, <a href="https://www.jccmi.edu/information-technology/for-students/network-account/">https://www.jccmi.edu/information-technology/for-students/network-account/</a>

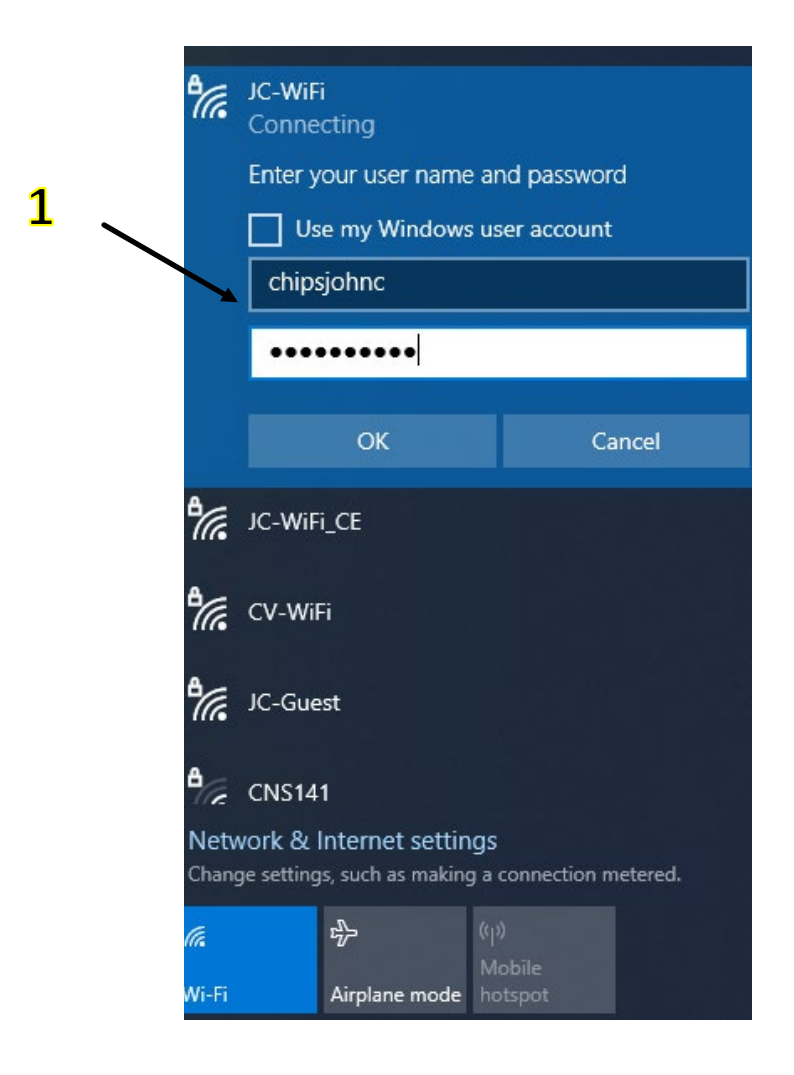

## **Step Four**

1. After you have put in your credentials you will be **Connected.** 

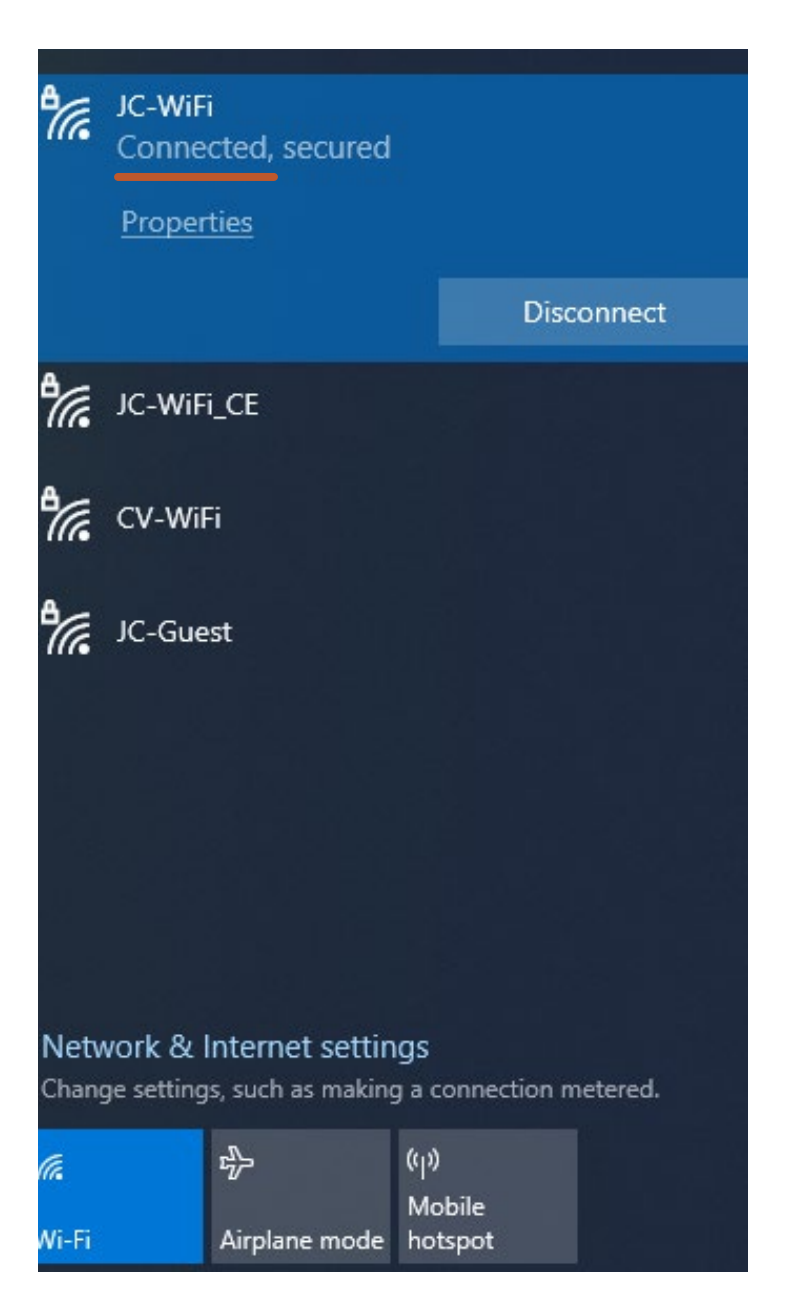